# 駐車場割引アプリ ご利用マニュアル

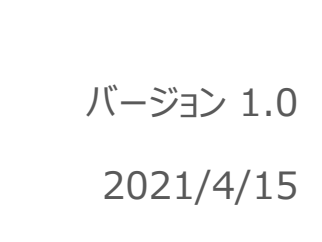

株式会社ソリマチ技研

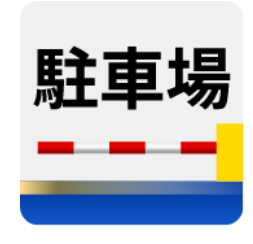

# 目次

| 本マニュアルについて 1   |
|----------------|
| 対応機種           |
| 機能一覧1          |
| 駐車場割引バーコード発券機能 |
| 設定機能           |
| アクティベート機能      |
| ご利用方法          |
| アプリ初回起動時       |
| 通常運用時          |
| 設定項目一覧         |
| 駐車場割引バーコード発券画面 |
| 設定画面           |
| アクティベート画面10    |
| 印字項目10         |
| 注意事項12         |
| お問い合わせ先12      |

# 本マニュアルについて

本マニュアルは、stera アプリ「駐車場割引アプリ」をご利用いただく、加盟店様向けのドキュメントです。

## 対応機種

 アマノ社 割引認証機 AR-800N https://www.amano.co.jp/Parking/AR800N/

## 機能一覧

本アプリが提供する機能は、下記3つです。

- 1. 駐車場割引バーコード発券機能
- 2. 設定機能
- 3. アクティベート機能

#### 駐車場割引バーコード発券機能

お買い上げ金額を入力し、[発券ボタン]を押下すると、割引バーコードを発券します。 割引券に印字する店舗情報は、設定機能で設定した内容を参照します。 入力項目の詳細は、[設定項目一覧 駐車場割引バーコード発券画面]を参照ください。

お客様は、本アプリによって発券された割引バーコードを、対象機種に読み込ませることにより、お買い上げ金額に応じた割引サービスを受けることができます。

【割引バーコード発券方法】

- 1. 「メニュー画面」で「金額」を入力
- 2.「駐車料金割引券発行」ボタン押下

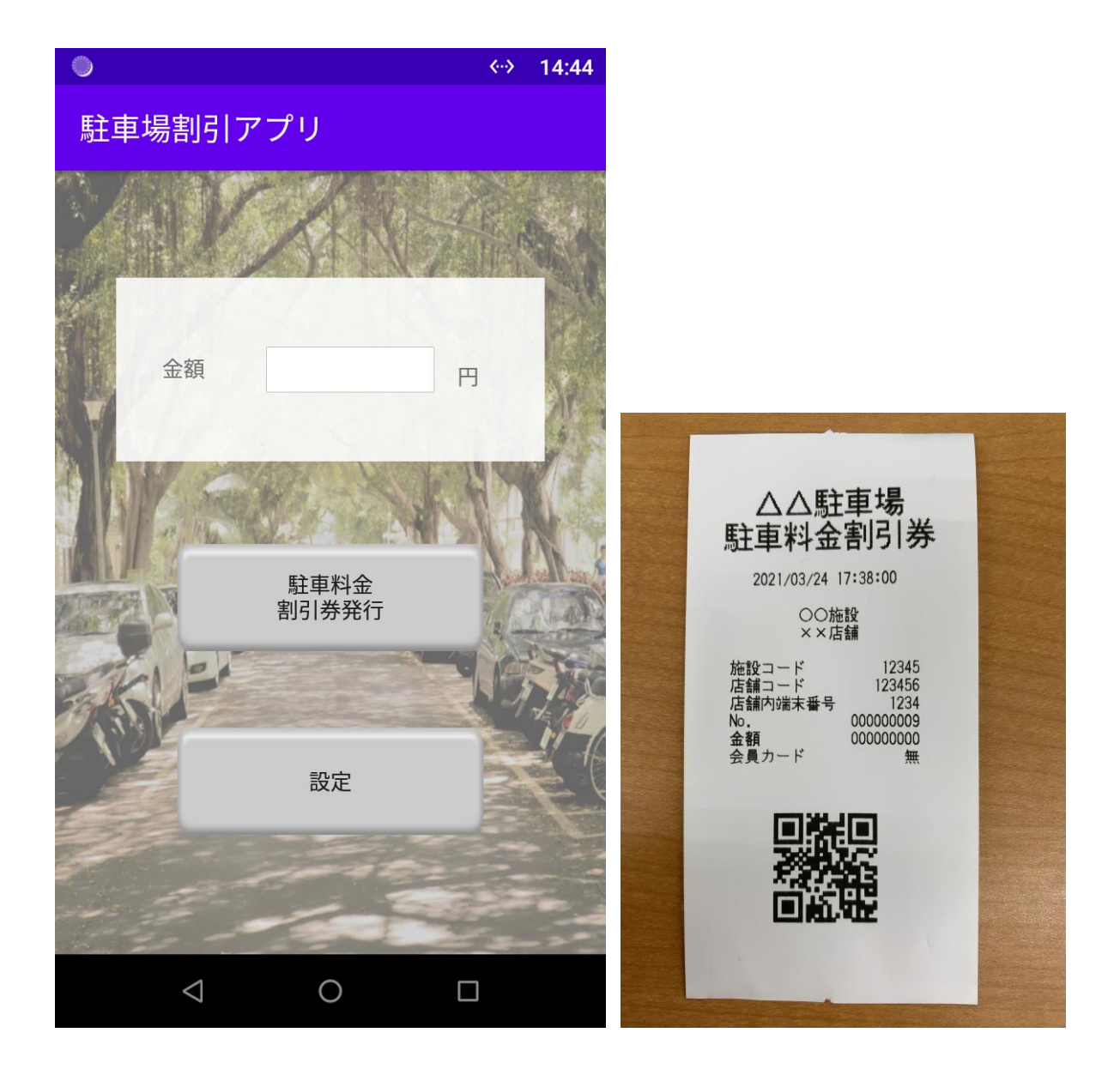

#### 設定機能

メニュー画面から[設定]ボタンを押下し、店舗情報を設定します。

施設名、店舗名、駐車場名は、手入力で値を設定します。

これらの入力は必須ではありませんが、お客様の観点からすべての項目に値を設定することを推奨します。 [アクティベートコード読み取り]ボタンを押下し、ソリマチ技研の発行するアクティベートコードを読み込むことで、割引バ ーコード発券に必要な情報を更新します。

入力項目の詳細は、[設定項目一覧 設定画面]を参照ください。 本機能で設定した内容は、アプリのキル、アップデートが発生しても引き継がれます。

【設定項目の変更】

- 1.「メニュー画面」から「設定」を押下
- 2. 各項目の入力
- 3.「登録」を押下

【設定項目の印刷確認】

- 1.「メニュー画面」から「設定」を押下
- 2.「施設名」、「店舗名」、「駐車場名」を入力して、「印刷」を押下
- 3. 「施設名」、「店舗名」、「駐車場名」のみ入力されたデータが反映されます。 それ以外はデフォルトの値を使用します。印刷時のフォーマット確認としてご利用ください。
- 4. 印刷の表示が確認できたら、「登録」ボタンを押下
  ※「登録」ボタンが押下されない場合、本番の印刷で印字されません。

#### 会員カード設定有無:無

| •                  | → 14:41                               |
|--------------------|---------------------------------------|
| 設定                 | ●                                     |
|                    | 駐車場割引アプリ                              |
| 施設名                |                                       |
| 店舗名                | 金額                                    |
| 駐車場名               | A ANGERED AND                         |
| 会員カード設定有無 💿 無 〇日   | 有 駐車料金<br>割引券発行                       |
| アクティベート<br>コード読み取り |                                       |
| 印刷登録               | D D D D D D D D D D D D D D D D D D D |
|                    |                                       |

#### 会員カード設定有無:有

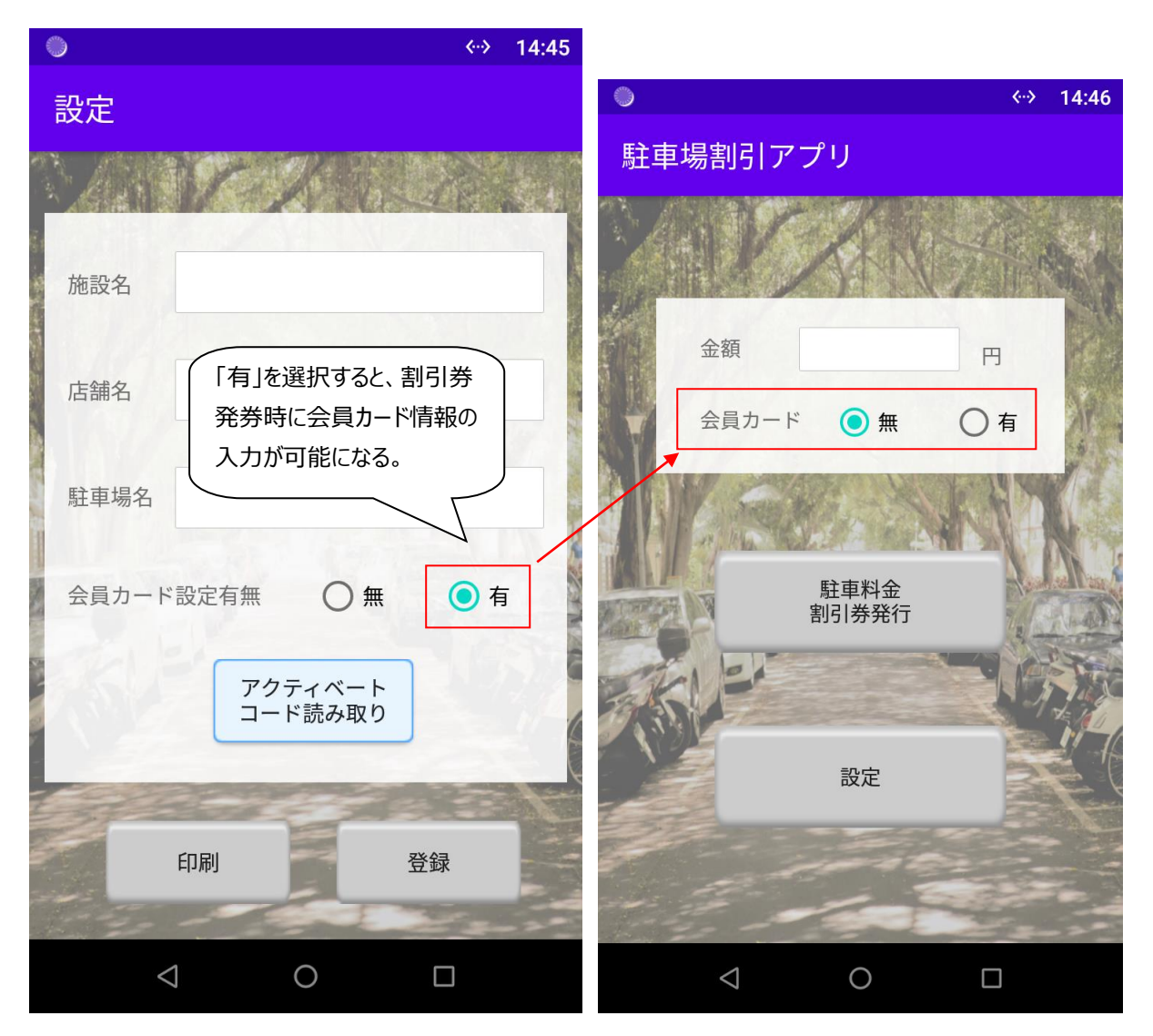

```
印刷フォーマット
```

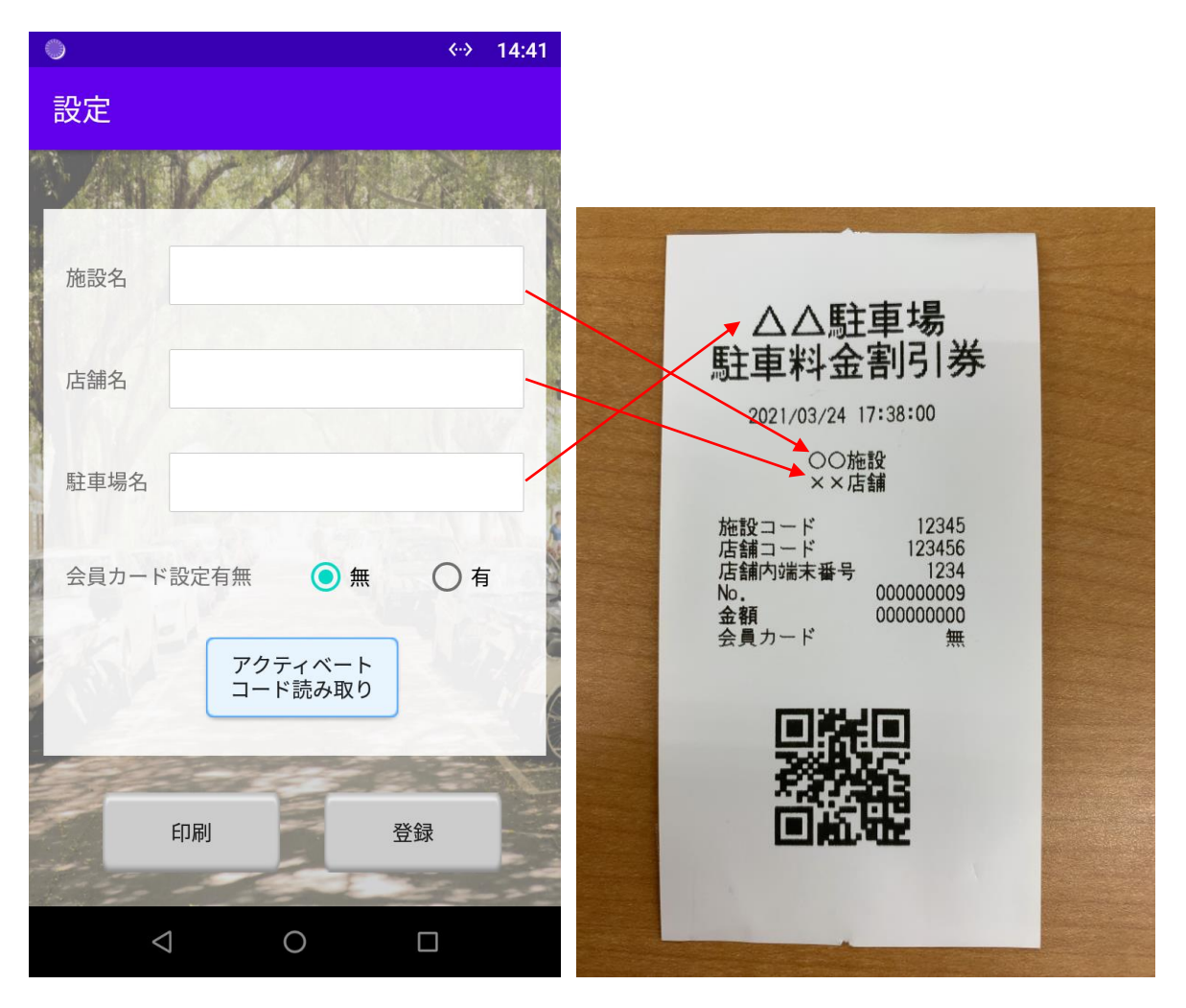

アクティベート機能

アプリ初回起動時にソリマチ技研が発行する、本アプリのアクティベートコードを読み込ませます。

アクティベートコードの読み取りが行われない場合、駐車場割引バーコード発券機能や設定機能など、他の機能はご 利用いただけません。

アクティベートコードには、割引バーコード発券に必要な情報が含まれており、初回起動時に取得した情報を元に、割 引バーコードを発券します。

必要に応じてアクティベートコードの再読み込みを行うことで、情報を上書きすることができます。

stera terminal を A 店舗から B 店舗に移動させて本アプリを使用するなどの場合、アクティベートコードの再登録 が必要になる可能性があります。

上記に該当する場合は、ソリマチ技研 stera market 担当までお問い合わせください。

本機能で設定した内容は、アプリのキル、アップデートが発生しても引き継がれます。

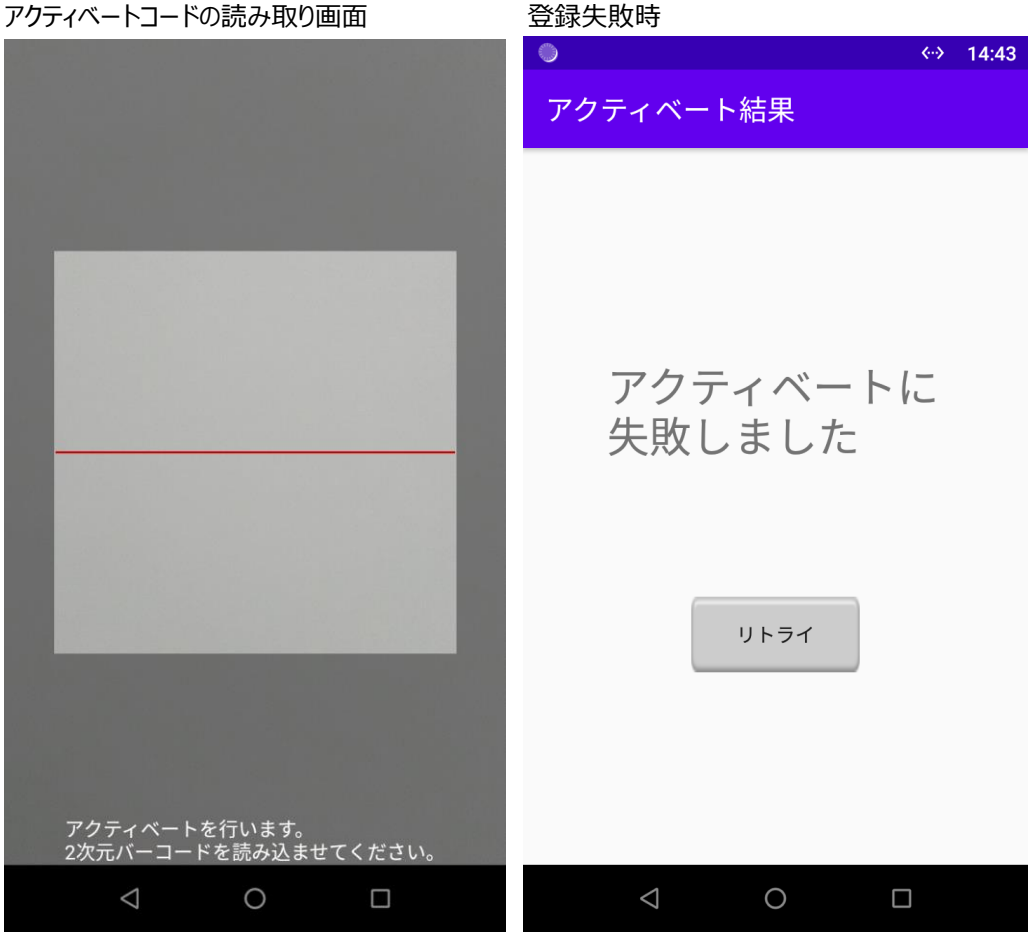

アクティベートコードの読み取り画面

# ご利用方法

#### アプリ初回起動時

アクティベート画面が表示されるので、ソリマチ技研の発行するアクティベートコードを読み込ませてください。 設定画面から割引バーコードに印字される施設名、店舗名、駐車場名の登録を行ってください。

※設定の内容は、後で変更が可能です。

#### 通常運用時

駐車場割引バーコード発券画面で、金額を入力し、[発券]ボタンを押下し、割引券を発行してください。

お客様は割引券を受け取り、対象の割引認証機にバーコードを読み込ませることで、割引サービスを受けることができます。

### 設定項目一覧

アプリで設定可能な項目一覧です。 初回起動時のアクティベートコードの読み取りは必須です。

割引バーコードに印字可能な文字数は、施設名・店舗名では1行あたり全角のみの場合、最大16文字 半角のみの場合、最大32文字です。 全角と半角を組み合わせる場合、全角1文字2バイト、半角1文字1バイトで数えて、 1行で最大32バイトまで印字できます。

駐車場名では1行あたり全角のみの場合、最大8文字 半角のみの場合、最大16文字です。 全角と半角を組み合わせる場合、全角1文字2バイト、半角1文字1バイトで数えて、 1行で最大16バイトまで印字できます。

#### 例)OK

施設名・店舗名) あいうえおかきくけこ 1234567890123456 (3 2 バイト) 駐車場名) あいうえお 123456 (1 6 バイト)

例)NG

施設名・店舗名) あいうえおかきくけこ 12345678901234567 (33バイト) 駐車場名) あいうえお 1234567 (17バイト)

#### 駐車場割引バーコード発券画面

駐車場割引バーコード発券画面で設定する項目です。

| 項目名   | 入力方法   | 入力制限   | 説明               |
|-------|--------|--------|------------------|
| 金額    | 手入力    | 数字最大9桁 | お買い物時のお支払い金額     |
| 会員カード | ラジオボタン | 有/無    | ※将来対応用           |
|       |        |        | 現在は、割引バーコード発行に影響 |
|       |        |        | を与えません。          |

#### 設定画面

設定画面で設定する項目です。

| 項目名 | 入力方法 | 入力制限     | 説明          |
|-----|------|----------|-------------|
| 施設名 | 手入力  | 最大全角32文字 | 割引券に印字する施設名 |
|     |      | 最大半角64文字 |             |

|          |        | 最大2行            |                   |
|----------|--------|-----------------|-------------------|
|          |        | 1 行あたり3 2 バイトまで |                   |
|          |        | (全角なら1行あたり16    |                   |
|          |        | 文字まで、半角なら3 2 文  |                   |
|          |        | 字まで)            |                   |
| 店舗名      | 手入力    | 最大全角32文字        | 割引券に印字する店舗名       |
|          |        | 妻財半角64文字        |                   |
|          |        | 最大2行            |                   |
|          |        | 1 行あたり3 2 バイトまで |                   |
| 駐車場名     | 手入力    | 最大全角16文字        | 割引券に印字する駐車場名      |
|          |        | 最大半角32文字        |                   |
|          |        | 最大2行            |                   |
|          |        | 1 行あたり1 6 バイトまで |                   |
| 会員カード設定有 | ラジオボタン | 有/無             | 駐車場割引バーコード発券画面で   |
| 無        |        |                 | 会員カード入力を行うか選択しま   |
|          |        |                 | す。                |
|          |        |                 | 「無」を選択した場合、会員カードも |
|          |        |                 | 「無」が自動選択されます。     |

#### アクティベート画面

アクティベート画面で設定する項目です。

| 項目名       | 入力方法    | 入力制限             | 説明               |
|-----------|---------|------------------|------------------|
| アクティベートコー | バーコード読取 | ソリマチ技研の発行するバーコード | 施設コードなど、割引バーコード発 |
| ド         |         | 以外は受け付けません。      | 券に必要な情報を登録します。   |

#### 印字項目

割引バーコードで印字する項目です。

| 項目名     | 説明                                 |
|---------|------------------------------------|
| 施設コード   | 割引バーコード発券に必要な情報です。                 |
|         | アクティベートコードの読み取り時に自動設定されます。         |
| 店舗コード   | 割引バーコード発券に必要な情報です。                 |
|         | stera terminal の端末番号から自動採番します。     |
| 店舗内端末番号 | 割引バーコード発券に必要な情報です。                 |
|         | stera terminalの端末番号から自動採番します。      |
| シーケンス番号 | 割引バーコード発券に必要な情報です。                 |
|         | 1から発行した順に割り当てられ、日付が変わると1にリセットされます。 |
| 金額      | 割引バーコード発券に必要な情報です。                 |

|       | 発券時に毎回設定します。 |
|-------|--------------|
| 会員カード | 将来対応用        |

## 注意事項

- アプリ初回起動時は必ずアクティベートコードの読み取りを行ってください。
  ※アクティベートコードの読み取りが行われない場合、本アプリのすべての機能はご利用いただけません。
- 設定より施設名、店舗名、駐車場名を登録してください。
- アプリをアンインストールすると、過去に設定した設定の内容やアクティベート情報が破棄されます。
- 店舗コード、店舗内端末番号は、stera terminalのTID(端末固有のID)から採番しています。

# お問い合わせ先

ご不明点等ありましたら、お気軽に下記までお問い合わせください。

株式会社ソリマチ技研 stera market 担当

メール: <u>steraapp@s-giken.co.jp</u>